## Security Warning in Adobe Reader

Depending on your Adobe Reader security settings, some users may receive one of the following Adobe Reader messages when attempting to open a PDF page in the 2016 Rate Application

## Security Warning Window

| Security | Warning                                                                          | × |
|----------|----------------------------------------------------------------------------------|---|
| 1        | The document is trying to connect to<br>file:///E/VoII/1_VoIumeI_Title.pdf       |   |
|          | If you trust the site, choose Allow. If you do not trust the site, choose Block. |   |
|          |                                                                                  |   |
|          | Lala Allan Plack                                                                 | 1 |
|          |                                                                                  |   |

If you receive this error, please change your web browser **Page Display Preferences** as follows:

- 1. Click **Allow** in response to the warning message.
- The **Security Warning** window disappears.
- 2. Right click on the open PDF page.
  - A menu appears.
- 3. Select Page Display Preferences.
  - The **Preferences** window opens.
- 4. Select Internet in the Categories column.
- 5. Un-check the web browser option **Display PDF in browser**.
- 6. Click **OK**.
- 7. Restart your PC and insert the compact disc again.
  - You can now select and open PDF pages without receiving the **Security Warning** window.

## Note: You may have to reverse this procedure to resume standard viewing of other PDF files in future.

-OR-

Adobe Reader Window

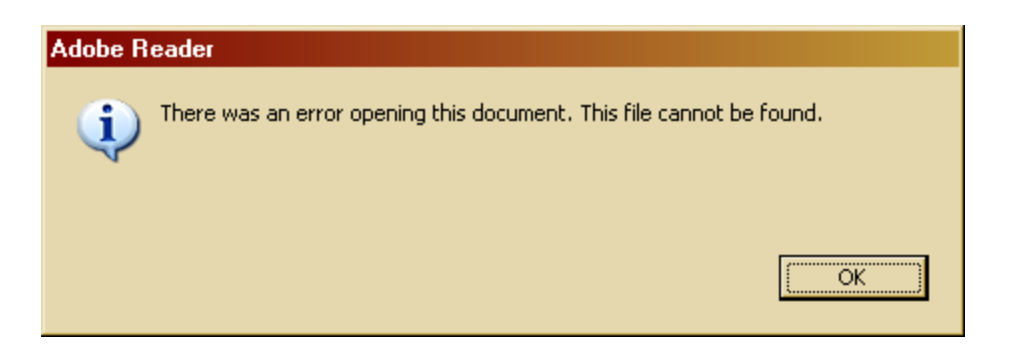

If you receive this error message, please change your web browser **Page Display Preferences** as follows:

- 1. Click **OK** in response to the error message.
  - The Adobe Reader error message window disappears.
- 2. Right click on the open PDF page.
  - A menu appears.
- 3. Select Page Display Preferences.
  - The **Preferences** window opens.
- 4. Select **Internet** in the Categories column.
- 5. Click the check box to the right of the web browser option **Display PDF in browser**.
- 6. Click OK.
  - You can now select and open PDF pages without receiving the Adobe Reader window.

## Note: You may have to reverse this procedure to resume standard viewing of other PDF files in future